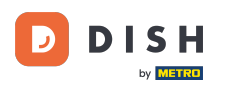

#### Fare clic su Contenuto in Progettazione e contenuto.

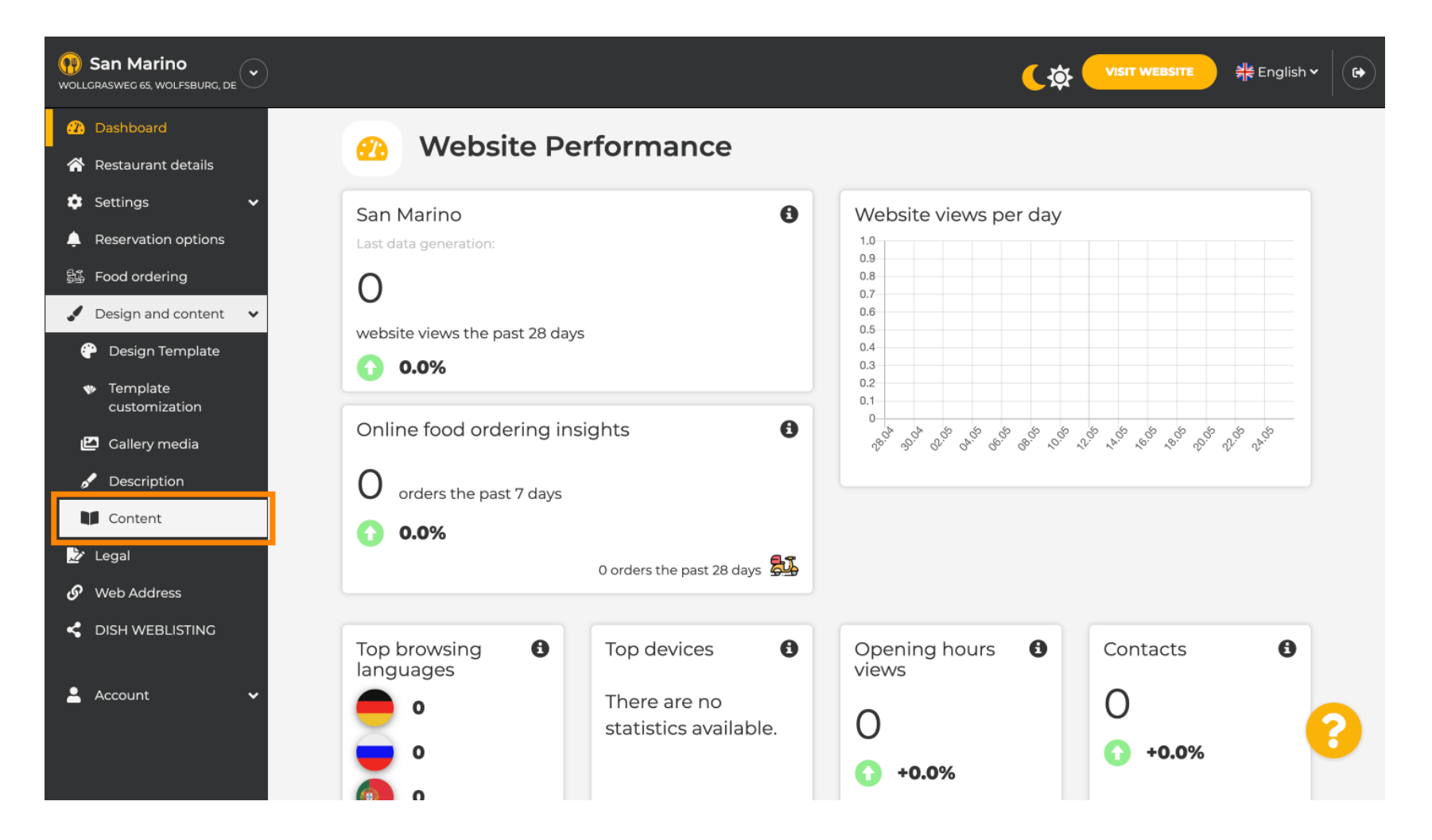

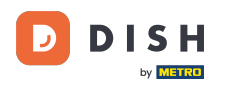

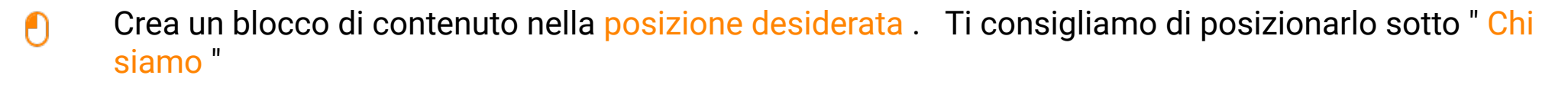

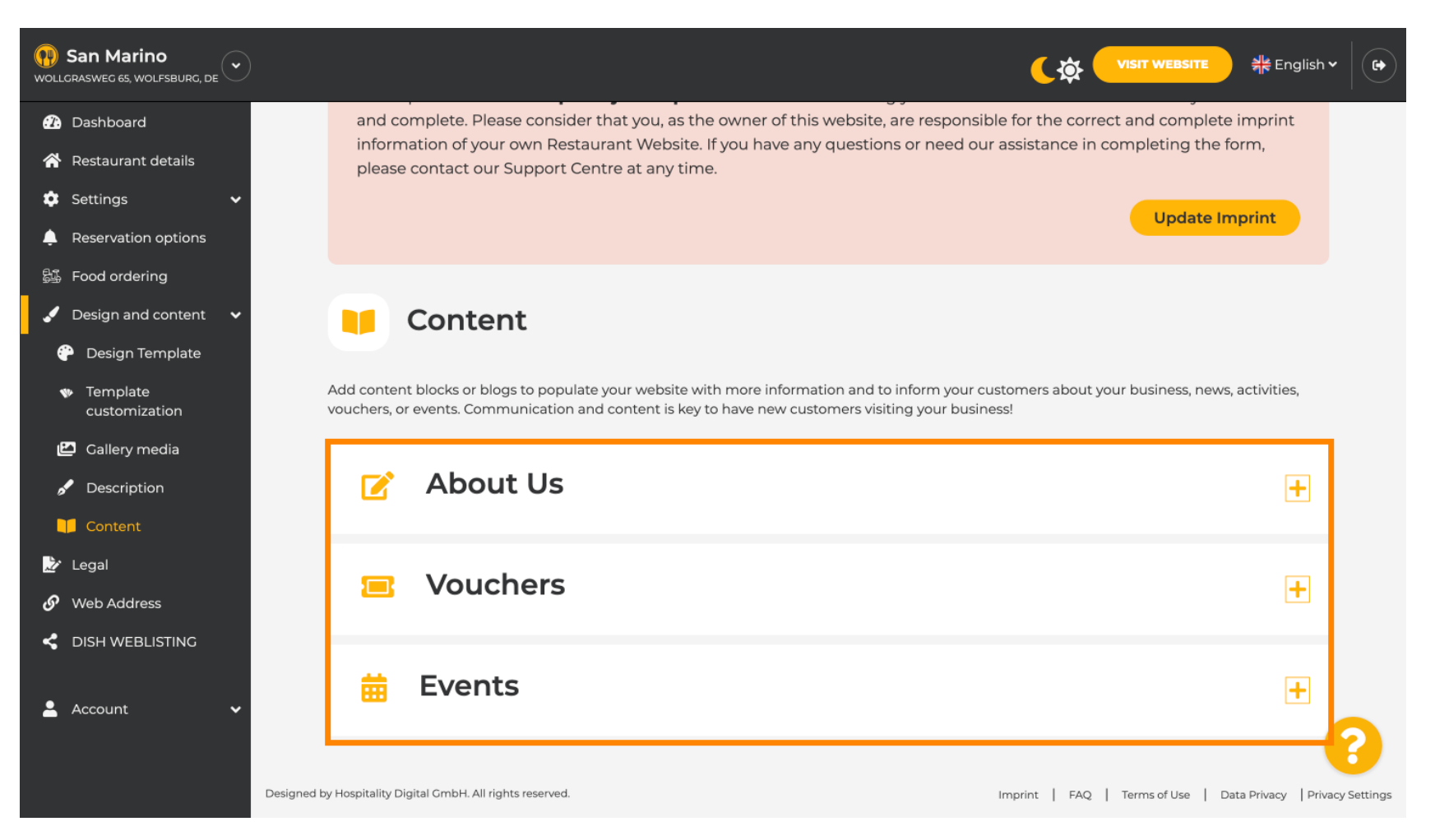

# Fare clic su AGGIUNGI UN BLOCCO DI CONTENUTO.

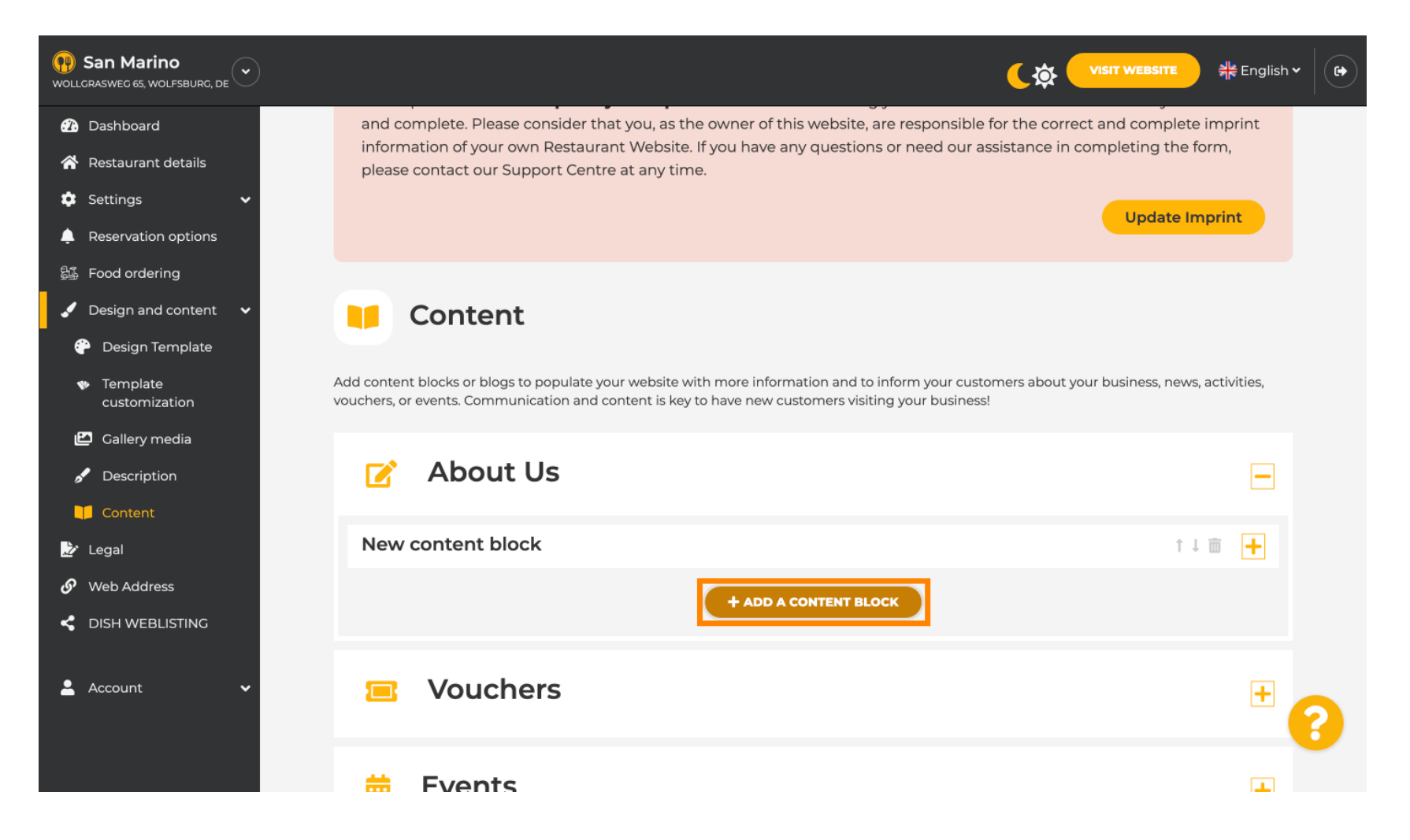

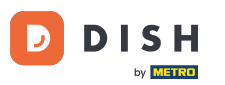

Sito Web DISH - Come collegare WhatsApp Click-to-Chat al sito Web DISH

## Digita il titolo del nuovo contenuto. Ad esempio: Il tuo ordine tramite WhatsApp

| San Marino     wollgrasweg 65, wolfsburg, de   |                                                                            |                     |
|------------------------------------------------|----------------------------------------------------------------------------|---------------------|
| 🕜 Dashboard                                    | - About 05                                                                 |                     |
| 🗥 Restaurant details                           | New content block                                                          | ↑↓ m 🗖              |
| 🕸 Settings 🗸 🗸                                 |                                                                            | 1 .                 |
| Reservation options                            | Title*                                                                     | Picture             |
| 歸 Food ordering                                | Text *                                                                     |                     |
| 🖌 Design and content 🛛 🗸                       |                                                                            |                     |
| 💮 Design Template                              |                                                                            |                     |
| <ul> <li>Template<br/>customization</li> </ul> |                                                                            |                     |
| 🖆 Gallery media                                |                                                                            | UPLOAD FROM DEVICE  |
| 🖋 Description                                  |                                                                            | SELECT FROM GALLERY |
| Content                                        |                                                                            |                     |
| 🏂 Legal                                        |                                                                            |                     |
| 🔗 Web Address                                  | 0/300                                                                      |                     |
| CISH WEBLISTING                                | Link • Predefined titles Custom title                                      |                     |
| 🛓 Account 🗸 🗸                                  | Read More                                                                  |                     |
|                                                | Predefined titles will automatically translate into your website language. |                     |
|                                                | https://www                                                                |                     |

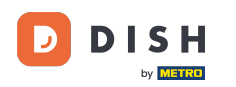

## Descrivi il blocco digitando il testo desiderato. Es: Scrivici su WhatsApp

| San Marino     wollGRASWEG 65, WOLFSBURG, DE        |             |                                                                            |         |                    | ੇ<br>북̄k English ✔ |   |
|-----------------------------------------------------|-------------|----------------------------------------------------------------------------|---------|--------------------|--------------------|---|
| 🕐 Dashboard                                         |             |                                                                            |         |                    |                    |   |
| 🗥 Restaurant details                                | New content | t block                                                                    |         | t I                |                    |   |
| 🔹 Settings 🛛 🗸                                      |             |                                                                            |         |                    |                    |   |
| Reservation options                                 | Title*      | Your order via WhatsApp                                                    | Picture |                    |                    |   |
| 歸過 Food ordering                                    | Toyt *      |                                                                            |         |                    |                    |   |
| 🖌 Design and content 🛛 🗸                            | TEXT        |                                                                            |         |                    |                    |   |
| 🚰 Design Template                                   |             |                                                                            |         |                    |                    |   |
| <ul> <li>Template</li> <li>customization</li> </ul> |             | I                                                                          |         |                    |                    |   |
| 🖆 Gallery media                                     |             |                                                                            |         | UPLOAD FROM DEVICE |                    |   |
| 🖋 Description                                       |             |                                                                            |         |                    |                    |   |
| 🔰 Content                                           |             |                                                                            |         |                    |                    |   |
| 🏂 Legal                                             |             | _                                                                          |         |                    |                    |   |
| 🔗 Web Address                                       | (           | 0/300                                                                      |         |                    |                    |   |
| dish weblisting                                     | Link        | Predefined titles     Custom title                                         |         |                    |                    |   |
| 💄 Account 🛛 🗸                                       |             | Read More                                                                  |         |                    |                    |   |
|                                                     |             | Predefined titles will automatically translate into your website language. |         |                    |                    | ? |
|                                                     |             | https://www                                                                |         |                    |                    |   |

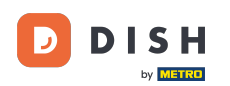

Ð

### Per impostare il titolo del pulsante individuale sul sito web, fare clic su <u>Titolo personalizzato</u>. pulsanti non vengono visualizzati nella modalità "Classico" del modello di progettazione.

| San Marino     wollcrasweg 65, wolfsburg, de                                                             |             |                                                                                                    |         |                                        | 퀵운 English 🗸 |   |
|----------------------------------------------------------------------------------------------------|-------------|----------------------------------------------------------------------------------------------------|---------|----------------------------------------|--------------|---|
| 🕜 Dashboard                                                                                              |             |                                                                                                    |         |                                        |              |   |
| 🖀 Restaurant details                                                                                     | New content | block                                                                                                    |         | † I                                    | <b> </b>     |   |
| 🔹 Settings 🗸 🗸                                                                                           |             |                                                                                                    |         |                                        |              |   |
| A Reservation options                                                                                    | Title*      | Your order via WhatsApp                                                                                                    | Picture |                                        |              |   |
| <ul> <li>Food ordering</li> <li>Design and content</li> <li>Design Template</li> <li>Template</li> </ul> | Text *      | I       I       I    < |         |                                        |              |   |
| customization Callery media Content Content                                                              |             |                                                                                                    |         | UPLOAD FROM DEVICE SELECT FROM GALLERY |              |   |
| 🏂 Legal                                                                                                  |             |                                                                                                    |         |                                        |              |   |
| 🔗 Web Address                                                                                            | 20          | 0/300                                                                                                    |         |                                        |              |   |
| CISH WEBLISTING                                                                                          | Link        | Predefined titles     Custom title                                                                                                    |         |                                        |              |   |
| 🛓 Account 🗸                                                                                              |             | Read More   Predefined titles will automatically translate into your website language.  https://www.                                                                                                    |         |                                        |              | ? |

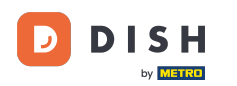

## Digitare il titolo del pulsante individuale . Ad esempio: Clicca per chattare

| San Marino     wollgrasweg 65, wolfsburg, de        |            |                                                                    |         |                     | 취 <mark>분</mark> English <b>~</b> |   |
|-----------------------------------------------------|------------|--------------------------------------------------------------------|---------|---------------------|-----------------------------------|---|
| Dashboard                                           |            |                                                                    |         |                     |                                   |   |
| 🖀 Restaurant details                                | New conten | t block                                                            |         | t I                 |                                   |   |
| 🔹 Settings 🛛 🗸                                      |            |                                                                    |         |                     |                                   |   |
| Leservation options                                 | Title*     | Your order via WhatsApp                                            | Picture |                     |                                   |   |
| 歸了 Food ordering                                    | Toyt *     |                                                                    |         |                     |                                   |   |
| 🖌 Design and content 🛛 🗸                            | Text       |                                                                    |         |                     |                                   |   |
| 💮 Design Template                                   |            |                                                                    |         |                     |                                   |   |
| <ul> <li>Template</li> <li>customization</li> </ul> |            | Write us on WhatsApp                                               |         |                     |                                   |   |
| 🖆 Gallery media                                     |            |                                                                    |         | UPLOAD FROM DEVICE  |                                   |   |
| 🖋 Description                                       |            |                                                                    |         | SELECT FROM GALLERY |                                   |   |
| 🔰 Content                                           |            |                                                                    |         |                     |                                   |   |
| 🌛 Legal                                             |            |                                                                    |         |                     |                                   |   |
| 🔗 Web Address                                       |            | 20/300                                                             |         |                     |                                   |   |
| CISH WEBLISTING                                     | Link       | Predefined titles • Custom title                                   |         |                     |                                   |   |
| 🛓 Account 🗸 🗸                                       |            | Enter your link title here                                         |         |                     |                                   |   |
|                                                     |            | your custom title will not translate into your website's language! |         |                     |                                   | 5 |
|                                                     |            | https://www                                                        |         |                     |                                   |   |

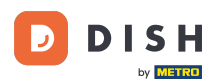

Т

### Ora inserisci o digita il link Click to Chat del tuo numero WhatsApp. Come creare il tuo link WhatsApp Click to Chat puoi leggere qui: https://faq.whatsapp.com/5913398998672934

| San Marino     wollcrasweg 65, wolfsburg, de        |        |                                                                    |         |                     | 취 <mark>양</mark> English <b>~</b> (다) |
|-----------------------------------------------------|--------|--------------------------------------------------------------------|---------|---------------------|---------------------------------------|
| 🕐 Dashboard                                         | Title* | Your order via WhatsApp                                            | Picture |                     |                                       |
| 🖀 Restaurant details                                |        |                                                                    |         |                     |                                       |
| 🕸 Settings 🗸 🗸                                      | Text * | B I                                                                |         |                     |                                       |
| Reservation options                                 |        | ç e ç                                                              |         |                     |                                       |
| 酃 Food ordering                                     |        | Write us on WhatsApp                                               |         |                     |                                       |
| 🖌 Design and content 🛛 🗸                            |        |                                                                    |         |                     |                                       |
| 💮 Design Template                                   |        |                                                                    |         | UPLOAD FROM DEVICE  |                                       |
| <ul> <li>Template</li> <li>customization</li> </ul> |        |                                                                    |         | SELECT FROM GALLERY |                                       |
| 🖆 Gallery media                                     |        |                                                                    |         |                     |                                       |
| S Description                                       |        | =                                                                  |         |                     |                                       |
| Content                                             | Link   | Dradofinad titles                                                  |         |                     |                                       |
| 上 Legal                                             |        | Prederined titles Custom title                                     |         |                     |                                       |
| 8 Web Address                                       |        | Click to Order                                                     |         |                     |                                       |
|                                                     |        | your custom title will not translate into your website's language! |         |                     |                                       |
| 🛓 Account 🗸 🗸                                       | [      | https://www                                                        |         |                     | 2                                     |
|                                                     |        | H SAVE                                                             |         |                     |                                       |

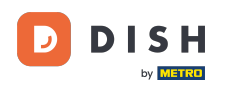

## Per renderlo più invitante, puoi caricare un'immagine. L'immagine deve essere di 500x500 pixel.

👥 San Marino VISIT WEBSITE **(** 🌟 English 🗸 • WOLLGRASWEG 65, WOLFSBURG, DE ② Dashboard Picture Title\* Your order via WhatsApp A Restaurant details 🔅 Settings Text \* 10 В Ι Reservation options ≣ Ð ζŹ 歸 Food ordering Write us on WhatsApp 🖌 Design and content ~ Pesign Template REPLACE FROM DEVICE Template REPLACE FROM GALLERY DELETE IMAGE customization 🖆 Gallery media 🖌 Description 20/300 Content Link Predefined titles 😑 Custom title 🌛 Legal 🔗 Web Address Click to Order dish weblisting your custom title will not translate into your website's language! 💄 Account https://wa.me/1XXXXXXXXXXX H SAVE 

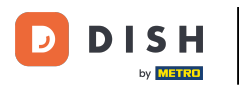

# Scorri verso il basso e fai clic su Salva .

| San Marino<br>WOLLGRASWEG 65, WOLFSBURG, DE |                                                                    |                                   |
|---------------------------------------------|--------------------------------------------------------------------|-----------------------------------|
| Dashboard     Title*                        | Your order via WhatsApp                                            | Picture                           |
| 🖀 Restaurant details                        |                                                                    |                                   |
| Settings V Text*                            | B I                                                                |                                   |
| Reservation options                         |                                                                    | S Chat on WhatsApp                |
| 歸 Food ordering                             |                                                                    |                                   |
| 🖌 Design and content 🛛 🗸                    | write us on whatsApp                                               |                                   |
| 🚱 Design Template                           |                                                                    | REPLACE FROM DEVICE               |
| Template<br>customization                   |                                                                    | REPLACE FROM GALLERY DELETE IMAGE |
| 🖆 Gallery media                             |                                                                    |                                   |
| 🧬 Description                               | =                                                                  |                                   |
| Content                                     | 20/300                                                             |                                   |
| 上 Legal                                     | Predefined titles – Custom title                                   |                                   |
| 🔗 Web Address                               | Click to Order                                                     |                                   |
| CISH WEBLISTING                             | your custom title will not translate into your website's language! |                                   |
| 📤 Account 🗸                                 | https://wa.me/1XXXXXXXXXX                                          |                                   |
|                                             |                                                                    |                                   |

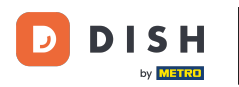

## Ora controlla se tutto ha funzionato. Per farlo, clicca su VISITA IL SITO WEB.

| San Marino     wollgrasweg 65, wolfsburg, de        |        |                                                                    | く文 VISIT WEBSITE 岩橋 English イ     | • |
|-----------------------------------------------------|--------|--------------------------------------------------------------------|-----------------------------------|---|
| 🕜 Dashboard                                         | Title* | Your order via WhatsApp                                            | Picture                           |   |
| 😤 Restaurant details                                |        |                                                                    |                                   |   |
| 🔅 Settings 🗸 🗸                                      | Text * | B I                                                                |                                   |   |
| Reservation options                                 |        |                                                                    | Chat on WhatsApp                  |   |
| 歸 Food ordering                                     |        |                                                                    |                                   |   |
| 🖌 Design and content 🛛 🗸                            |        | Write us on WhatsApp                                               |                                   |   |
| 💮 Design Template                                   |        |                                                                    | REPLACE FROM DEVICE               |   |
| <ul> <li>Template</li> <li>customization</li> </ul> |        |                                                                    | REPLACE FROM GALLERY DELETE IMAGE |   |
| 🖆 Gallery media                                     |        |                                                                    |                                   |   |
| 🖋 Description                                       |        |                                                                    |                                   |   |
| Content                                             | Link   | 20/300                                                             |                                   |   |
| 🏂 Legal                                             | LINK   | Predefined titles • Custom title                                   |                                   |   |
| 🔗 Web Address                                       |        | Click to Order                                                     |                                   |   |
| < DISH WEBLISTING                                   |        | your custom title will not translate into your website's language! |                                   |   |
| 🐣 Account 🛛 🗸                                       |        | https://wa.me/1XXXXXXXXX                                           |                                   |   |
|                                                     |        | H SAVE                                                             |                                   | 9 |

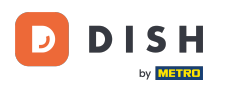

#### **Ecco come potrebbe apparire.** Ecco fatto. Hai finito.

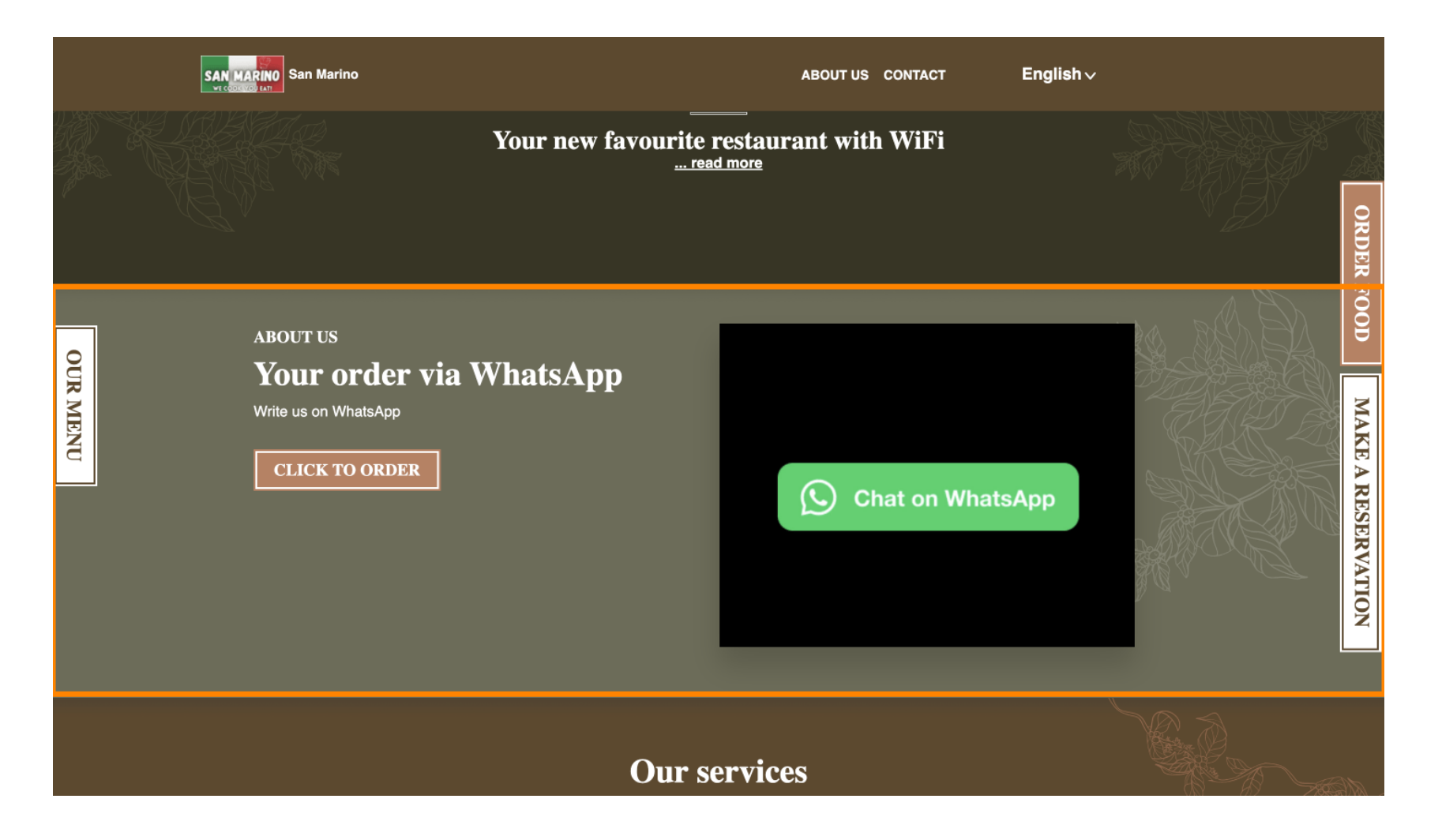

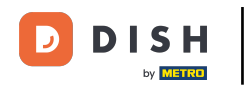

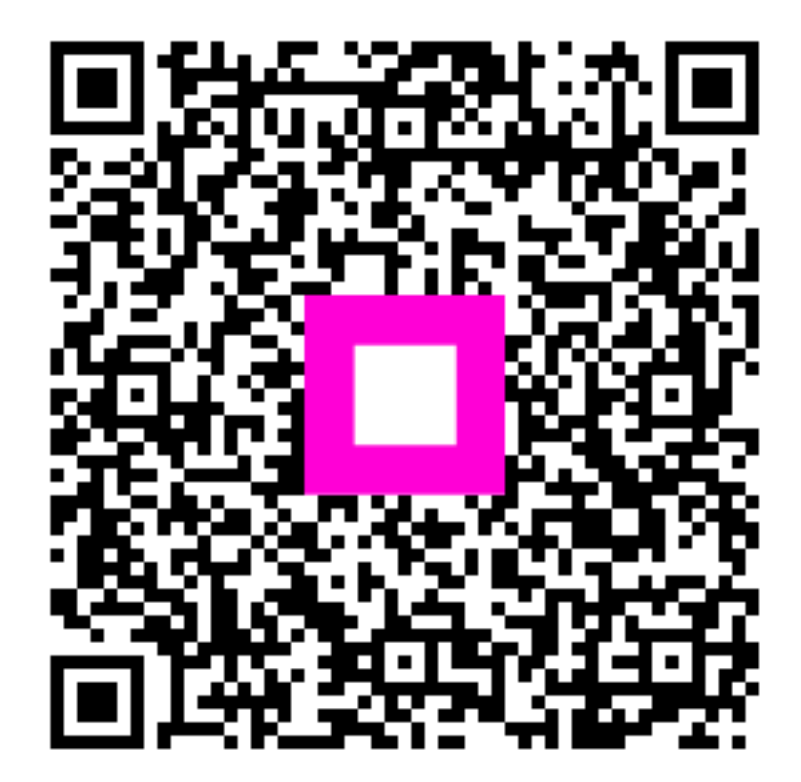

Scansiona per andare al lettore interattivo